## Zugang zur Lernplattform und zum Online-Kurs "Ernährungsmanagement in der ambulanten Behandlung von Essstörungen"

Bitte klicken Sie auf folgenden Link, um zum Online-Kurs zu gelangen: https://bildungsportal.sachsen.de/opal/auth/RepositoryEntry/14172160012

Hinweis: Bitte benutzen Sie einen Computer oder Laptop. Mit mobilen Endgeräten, wie Tablets oder Smartphones, kann der Online-Kurs leider nicht korrekt wiedergegeben werden.

Gehen Sie dann für die Registrierung bitte wie folgt vor:

1. Klicken Sie auf "Login"

| 🗲 🕀 🕈 https://bildungsportal.sachsen.de/opal/auth/RepositoryEntry/14172160012;jsessionid=AADD5A6FF5DE5578A1D2651F8E0E690C.opalN670 🝷 🔓 🖉 Suchen | P- ① ☆ 戀          |
|----------------------------------------------------------------------------------------------------|-------------------|
| OPAL - Online-Plattform fü ×                                                                                                    | Arabi de Russe    |
|                                                                                                    | Suche Q Login 🖉 🗸 |
| Startseite Kursangebote Emährungsmanagement i                                                                                                   |                   |
| Ernährungsmanagement in der ambulanten<br>Behandlung von Essstörungen                                                                           | <b>0</b> -        |
| TU Dresden i semesterübergreifend<br>Ernährungsmanagement in der ambulanten Behandlung von Essstörungen<br>Weitere Informationen anzeigen       |                   |
| Zugang zum Kurs gesperrt. Bitte melden Sie sich an. Login                                                                                       |                   |
| Informationen zum Zugang<br>Sie haben zu wenig Berechtigungen, um diesen Kurs zu starten.                                                       |                   |

2. Klicken Sie auf "Sie haben keinen Login an einer Hochschule?"

| Login                                         |
|-----------------------------------------------|
| Melden Sie sich mit Ihrem Hochschul-Login an. |
| Bitte wählen                                  |
| Login                                         |
| Sie haben keinen Login an einer Hochschule?   |
| Abbrechen                                     |

Hinweis: Falls Sie StudentIn oder MitarbeiterIn der TU Dresden sind, können Sie sich an dieser Stelle natürlich mit Ihren Hochschulanmeldedaten (s-Nummer) anmelden.

3. Klicken Sie nun auf "Registrierung"

| Benutzername*                    | Noch keinen Account?                                                   |
|----------------------------------|------------------------------------------------------------------------|
| Benutzername                     | Registrieren Sie sich jetzt und starten Sie direkt<br>mit der Nutzung. |
| Passwort*                        | Registrierung                                                          |
| Passwort                         | Zuerst ausprobieren?                                                   |
| Login                            | Nutzen Sie den Gastzugang und erkunden Sie die<br>Lernplattform.       |
| Sie gehören einer Hochschule an? | Gastzugang                                                             |

4. Geben Sie Ihre **E-Mailadresse** ein (die Sie auch schon in der Vorbefragung angegeben haben) und klicken Sie auf "**Abschicken**".

| Registrieren                                                                                                    | × |  |  |  |
|----------------------------------------------------------------------------------------------------|---|--|--|--|
| Sie benötigen eine gültige E-Mail-Adresse, um sich bei der<br>Lernplattform zu registrieren. Per E-Mail erhalten Sie einen Link mit<br>einem Schlüssel, mit dem Sie sich einen Benutzernamen und ein<br>Passwort setzen können. |   |  |  |  |
|                                                                                                    |   |  |  |  |
| Abschicken Abbrechen                                                                                                    |   |  |  |  |

- 5. Nun haben Sie eine E-Mail erhalten. Öffnen Sie die E-Mail und bestätigen Sie die Registrierung via Klick auf den Link in der E-Mail.
- Schließen Sie nun die Registrierung ab, indem Sie Benutzernamen, Passwort und Vor- und Nachnamen eingeben. Wenn Sie weiterhin anonym bleiben und kein Zertifikat erhalten möchten, können Sie "Fantasienamen" verwenden. Bitte merken Sie sich Ihren Benutzernamen und das Passwort.

| Registrieren                                                                                                    |
|----------------------------------------------------------------------------------------------------|
| Der Benutzername:<br>• muss mindestens 3 Zeichen lang sein<br>• darf nur Ziffern und / oder Kleinbuchstaben enthalten (keine Umlaute, keine Sonderzeichen außer)<br>• kann später nicht mehr geändert werden |
| Benutzername:*                                                                                                    |
|                                                                                                    |
| Vorname*                                                                                                    |
|                                                                                                    |
| Nachname*                                                                                                    |
|                                                                                                    |
| Passwort:*                                                                                                    |
|                                                                                                    |
| Mindestens 8 Zeichen.                                                                                                    |
| Passwort bestätigen:*                                                                                                    |
|                                                                                                    |
| Abschicken                                                                                                    |

*Hinweis: In dieser Lernplattform gibt es keine "Passwort vergessen" Funktion. Wenn Sie Ihr Passwort vergessen haben, wenden Sie sich bitte per E-Mail an <i>support@bps-system.de.* BPS

sendet Ihnen dann einen Passwortlink. Mit einem Klick darauf wird das alte Passwort zurückgesetzt und Sie können ein neues Passwort eingeben.

## 7. Setzen Sie ein Häkchen und akzeptieren Sie die Nutzungsbedingungen

| §5 Sperrung, Schadensersatz                                                                                                    |                                                                                                    |
|----------------------------------------------------------------------------------------------------|----------------------------------------------------------------------------------------------------|
| <ol> <li>Der Systembetreiber ist berechtig<br/>sperren oder von Ihnen eingestel<br/>Zugang zu diesen zu sperren. Ein<br/>Ohne eine vorherige Abmahnung</li> </ol> | It, bei einem durch tatsächliche Umstände hinreichend gerechtfertigten Verdacht von Verstößen gegen diese Nutzungsbedingungen Ihren Zugang zu<br>Ite Inhalte oder Daten, die mutmaßlich gegen Bestimmungen dieser Nutzungsbedingungen verstoßen, aus seinem Angebot zu entfernen oder den<br>e solche Maßnahme setzt in der Regel voraus, dass Ihnen zunächst Gelegenheit zur Stellungnahme bzw. Beseitigung des Verstoßes gegeben wird.<br>j ist sie nur in dringenden Fällen zulässig. |
| <ol> <li>Ihre Hochschule wird über Maßna<br/>Nutzungsbedingungen behält sich</li> </ol>                                                                           | nhmen nach Punkt 1 unter Angabe der Gründe unverzüglich unterrichtet. In besonders schweren Fällen des Verstoßes gegen diese<br>n der Systembetreiber vor, strafrechtliche Schritte gegen den Nutzer einzuleiten.                                                                                                    |
| <ol> <li>Der Systembetreiber weist ausdri<br/>jeweils geltenden gesetzlichen Re<br/>Aufwendungsersatzansprüche Dr</li> </ol>                                      | icklich darauf hin, dass Sie bei schuldhaften Verstößen (vorsätzlich oder grob fahrlässig) gegen Pflichten aus diesen Nutzungsbedingungen gemäß den<br>₂gelungen zum Ersatz des dem Systembetreiber daraus entstandenen Schadens verpflichtet werden können. Dies schließt auch Schadenersatz- und<br>itter sowie alle Kosten ordnungsgemäßer Rechtsverteidigung ein.                                                                                                    |
| Systembetreiber:                                                                                                    |                                                                                                    |
| BPS Bildungsportal Sachsen GmbH                                                                                                    |                                                                                                    |
| Geschäftsführer: Sven Morgner                                                                                                    |                                                                                                    |
| 09111 Chemnitz                                                                                                    |                                                                                                    |
| Tel.: +49 371 666 2739 0                                                                                                    |                                                                                                    |
| Fax: +49 371 666 2739 9                                                                                                    |                                                                                                    |
| E-Mail: support@bps-system.de                                                                                                    |                                                                                                    |
|                                                                                                    |                                                                                                    |
| (Download als pdf)                                                                                                    |                                                                                                    |
| Ich habe die Nutzungsbedingungen geles                                                                                                    | sen, verstanden und stimme ihnen zu.                                                                                                    |
| Akzentieren                                                                                                    |                                                                                                    |
| Autoprotein Autoretien                                                                                                    |                                                                                                    |

- Wenn sich der Kurs "Ernährungsmanagement in der ambulanten Behandlung von Essstörungen" nicht automatisch von selbst öffnet, klicken Sie einfach erneut den Direktlink des Kurses an (<u>https://bildungsportal.sachsen.de/opal/auth/RepositoryEntry/14172160012</u>), <u>oder</u> geben Sie rechts oben in das Suchfeld des Lernportals "Ernährungsmanagement" ein.
- 9. Schreiben Sie sich in den Online-Kurs ein durch Klick auf "Ja"

| Startseite Lehren & Lernen Kursangebote                                                                                                    | Ernährungsmanagement i                                                                                  |  |
|----------------------------------------------------------------------------------------------------|----------------------------------------------------------------------------------------------------|--|
| Ernährungsmanagement in der ambulanten<br>Behandlung von Essstörungen                                                                                                    | Q 🔄 🗸 🖉                                                                                                 |  |
| Ernährungsmanagement in      Einschreibung                                                                                                    | TU Dresden   semesterübergreifend<br>Ernährungsmanagement in der ambulanten Behandlung von Essstörungen |  |
| Automatische Einschreibung                                                                                                    | ×                                                                                                    |  |
| Mit dem Betreten dieses Kurses werden Sie automatisch in die Gruppe Lerngruppe Ernährungsmanagement eingeschrieben. Der Veranwortliche für diesen Kurs hat dies so konfiguriert. <ul> <li>Sie können diese automatische Einschreibung ablehnen, bekommen dann aber möglicherweise nur einen sehr eingeschränkten Zugang zum Kurs.</li> <li>Stimmen Sie der automatischen Einschreibung zu und wollen Sie sich später wieder aus der Gruppe austragen, dann nutzen Sie den Abschnitt Meine Gruppen auf der Startseite</li> </ul> Stimmen Sie der automatischen Einschreibung zu? |                                                                                                    |  |
|                                                                                                    | Ja Nein                                                                                                 |  |

Hinweis: Falls Sie versehentlich auf "Nein" geklickt und nun keinen vollen Zugriff auf die Kursinhalte haben, können Sie sich nachträglich in den Kurs einschreiben, indem Sie links im Kursmenü auf "Einschreibung" klicken.

Herzlich willkommen! Nun haben Sie vollen Zugriff auf die Lerninhalte. In Zukunft können Sie sich entweder über den Direktlink zum Kurs einloggen (<u>https://bildungsportal.sachsen.de/opal/auth/RepositoryEntry/14172160012</u>), oder über die Startseite unseres Lernportals OPAL (<u>https://bildungsportal.sachsen.de/opal/</u>). Vergessen Sie bitte nicht auf "**Sie haben keinen Login an einer Hochschule?**" zu klicken, wenn Sie kein/e

StudentIn/MitarbeiterIn der Hochschule sind.

Den Link zur Nachbefragung finden Sie am Ende des Online-Kurses. Bitte machen Sie die Nachbefragung erst, wenn Sie den Online-Kurs beendet haben.

Viel Spaß beim Lernen wünscht Ihnen

Ihr iCare Team